## マイページに登録した情報の変更について

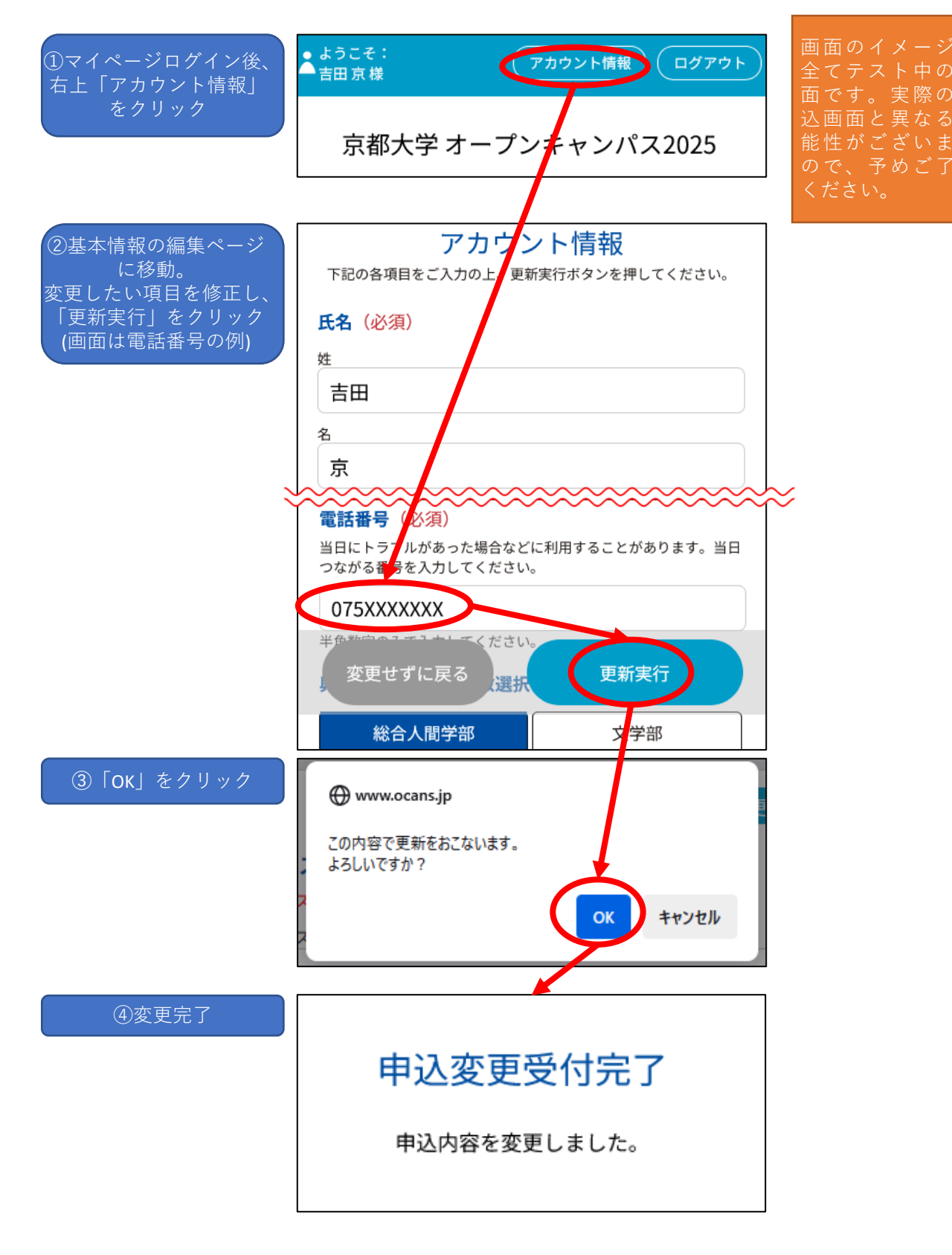